## http://www.photoshop-garden.com/view\_tut.php?id=39

## Avond mist

Open onderstaande foto, Ctrl+J om de laag te dupliceren, laagmodus op "Zwak licht" zetten

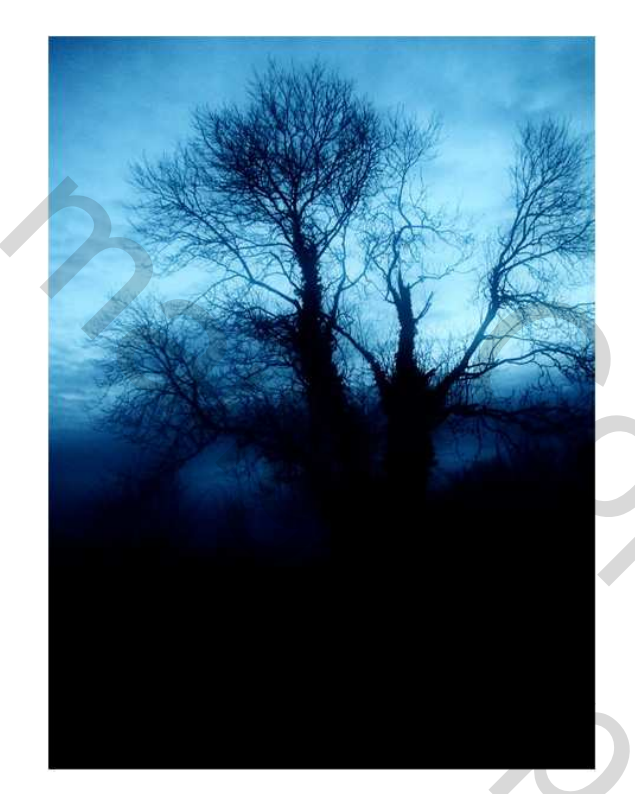

De dame uitselecteren (Doezelaar = 0.5 px)

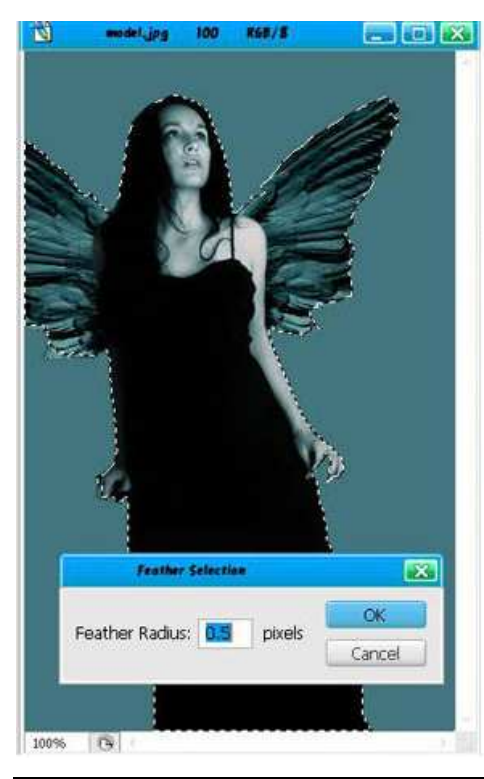

Evening mist – blz 1

Plaats de dame op de eerste afbeelding, pas grootte aan, Klik Ctrl+B om de kleurbalans te openen, middentonen:

| Color Balance |                   |          | 1     | OK      |
|---------------|-------------------|----------|-------|---------|
| COIDE Levels: |                   | +41      |       | Cancel  |
| Cyan          |                   |          | Red   |         |
| Magenta       |                   |          | Green | Eleview |
| Yellow        | (                 | ]        | Blue  |         |
| Tone Balance  | 0.81              | 2.2      |       |         |
| Shadows 💿     | Mi <u>d</u> tones | Highligh | nts   |         |

Klik Ctrl+J om de laag met de dame te dupliceren, laagmodus op "Bleken" laagdekking van deze kopie op 70%. Dan bekom je zoiets:

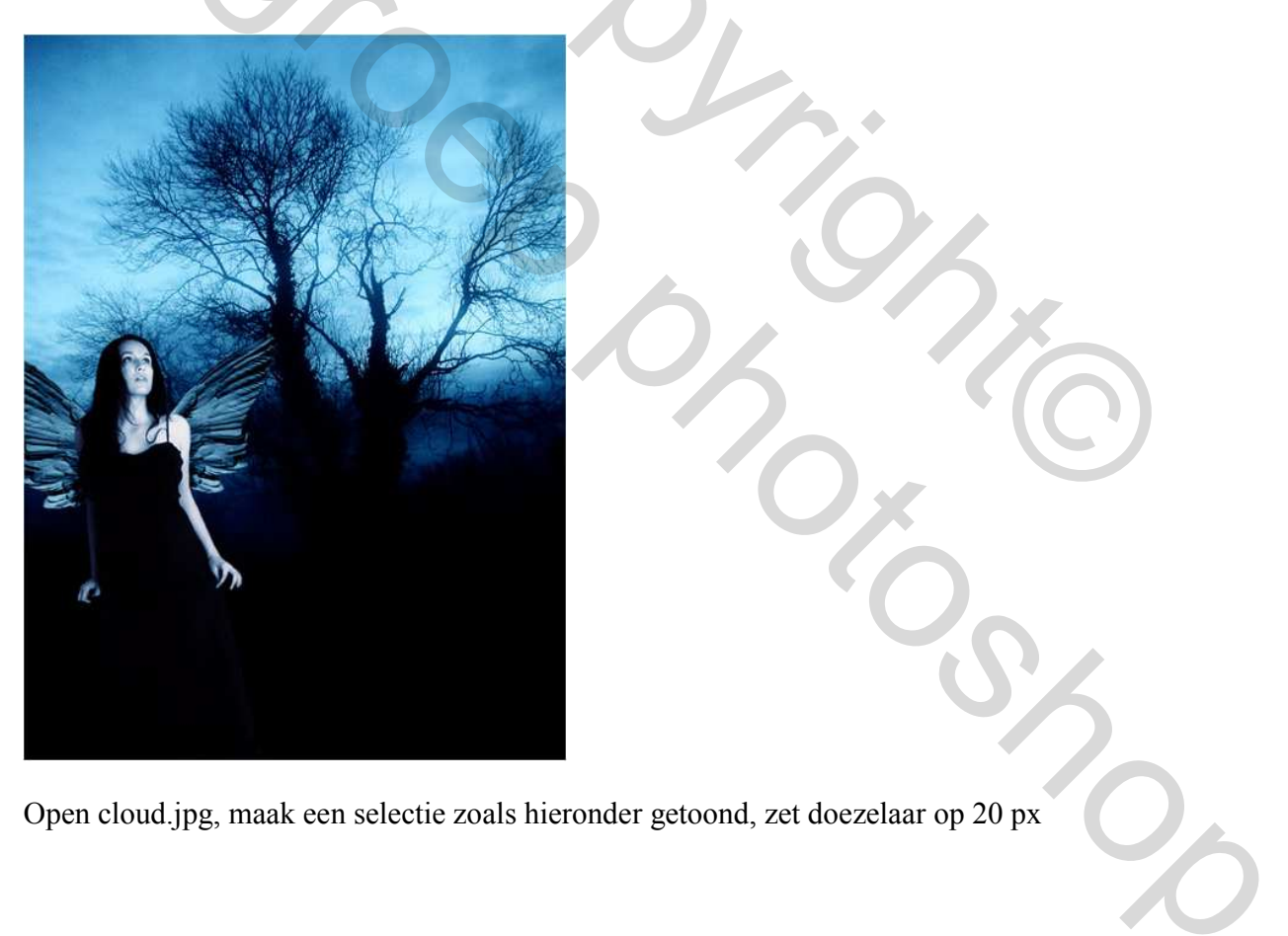

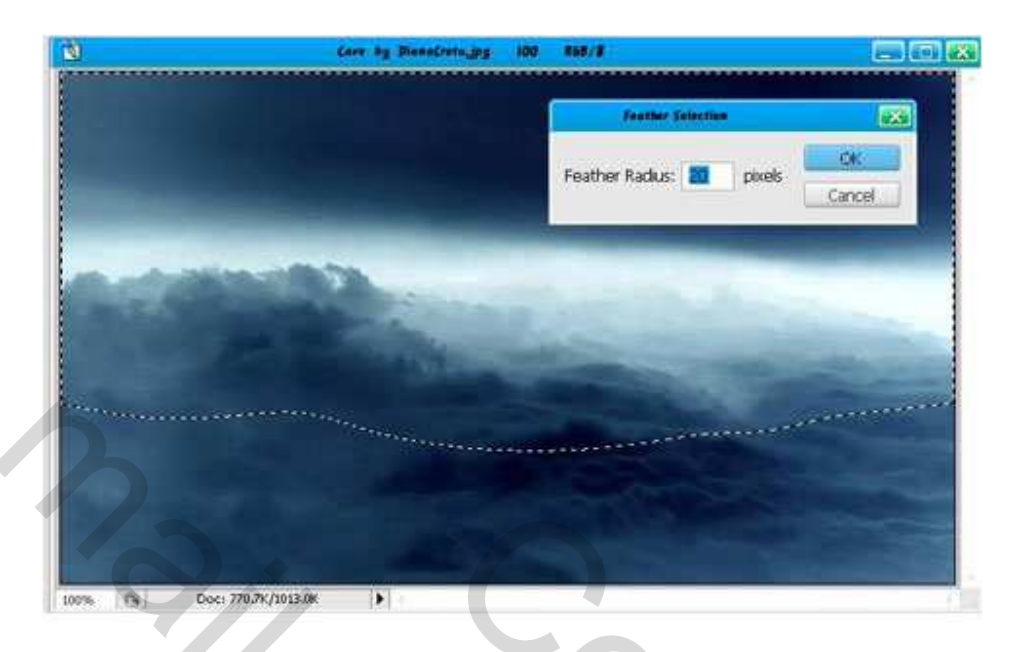

Kopieer de selectie op de achtergrond, gebruik vrije transformatie (Ctrl+T) om het passend te maken en wijzig laagmodus in "Bleken"

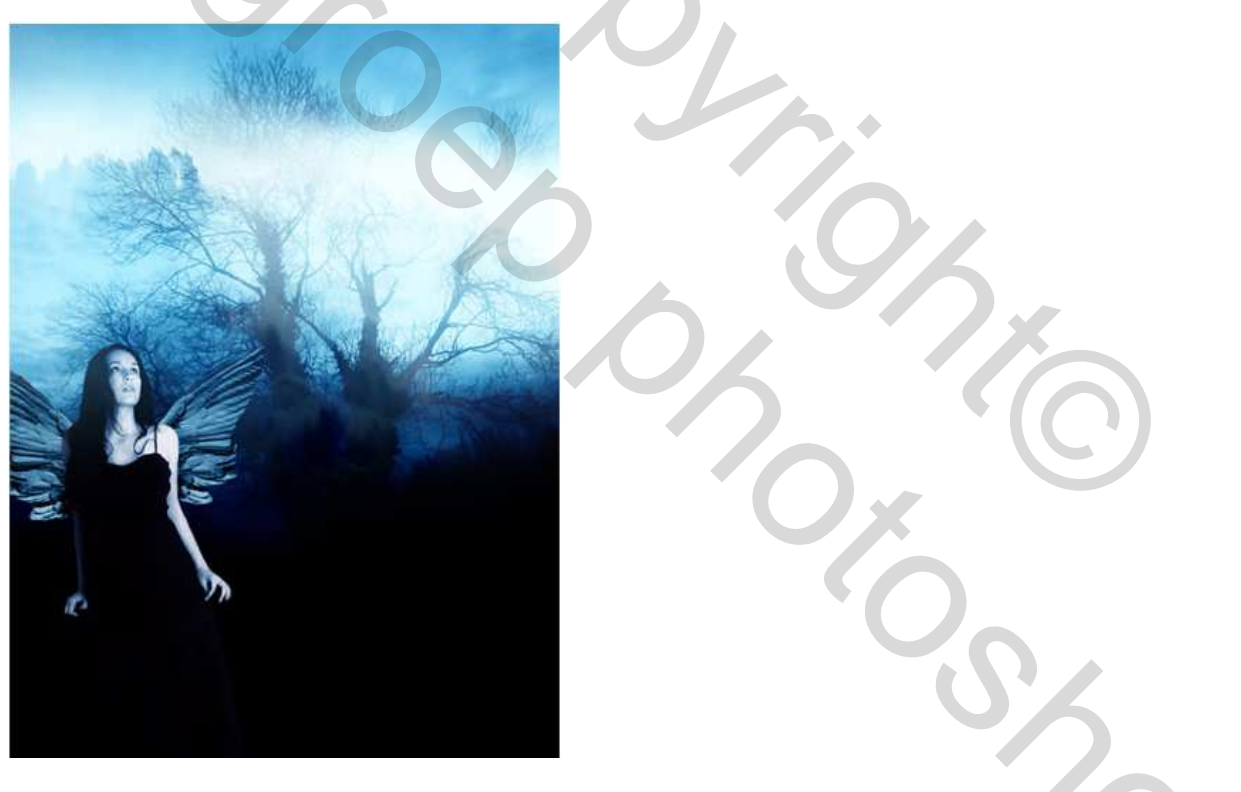

Dupliceer deze wolken laag, gebruik Transformatie  $\rightarrow$  Verticaal omdraaien, en daarna horizontal omdraaien, plaats onderaan op je werk

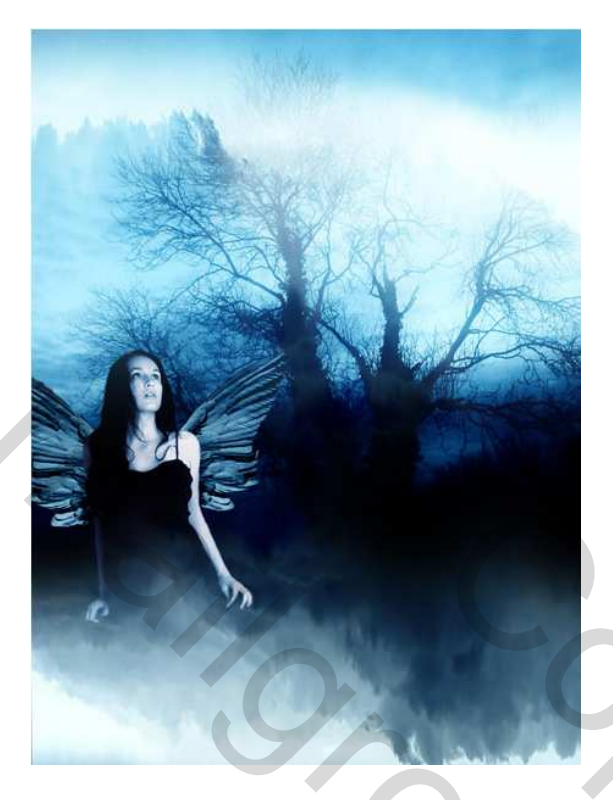

Moon openen, selecteer en zet doezelaar op 10px:

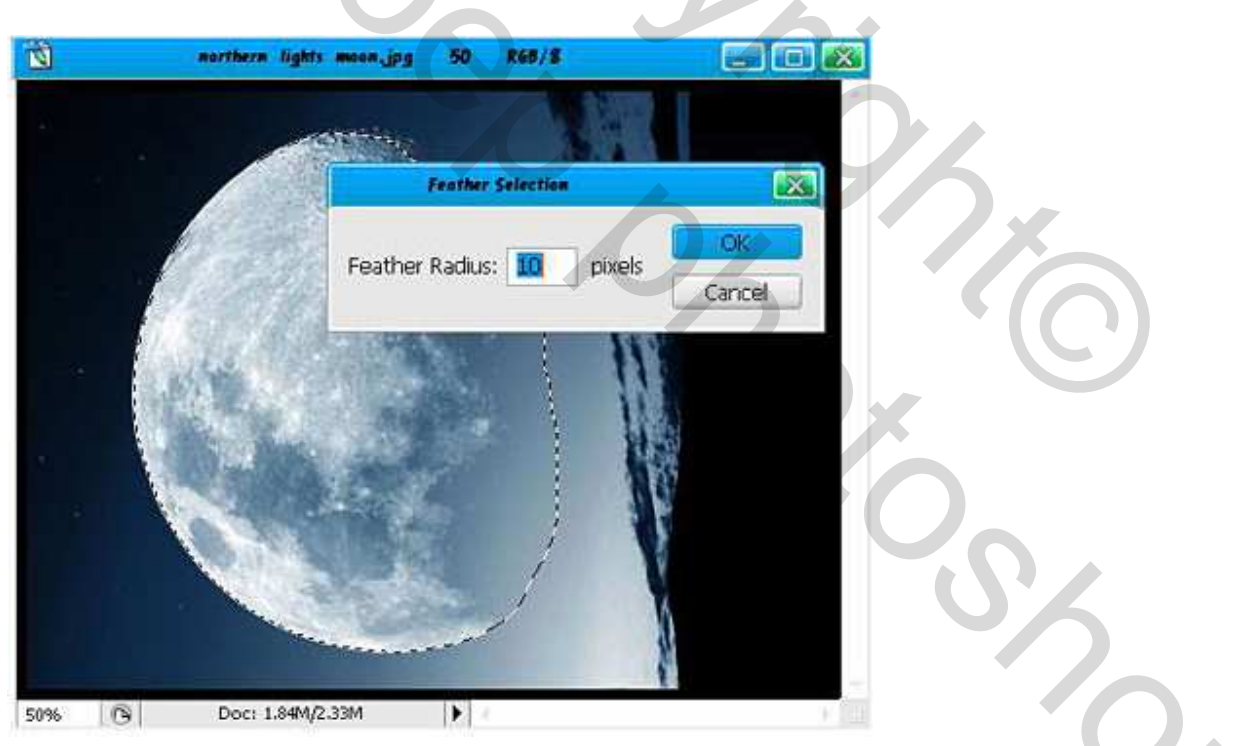

Plaats de maan op je werk onder de eerste wolken laag. Terug Ctrl+B om Kleurbalans te open, hooglichten:

|                                     | Color Balance         |               |              |
|-------------------------------------|-----------------------|---------------|--------------|
| Color Balance<br>Color Leve<br>Cyan | əls: [-25] [0]        | F18<br>Red    | OK<br>Cancel |
| Magenta<br>Yellow                   | · 0                   | Green<br>Blue |              |
| Tone Balance                        | ⊖ Mi <u>d</u> tones ● | Highlights    |              |
|                                     |                       |               |              |

Nieuwe laag, gebruik het ovaal vormig selectiekader om wat kringen te tekenen, ga dan naar menu Bewerken → Omlijnen, witte kleur, 1px

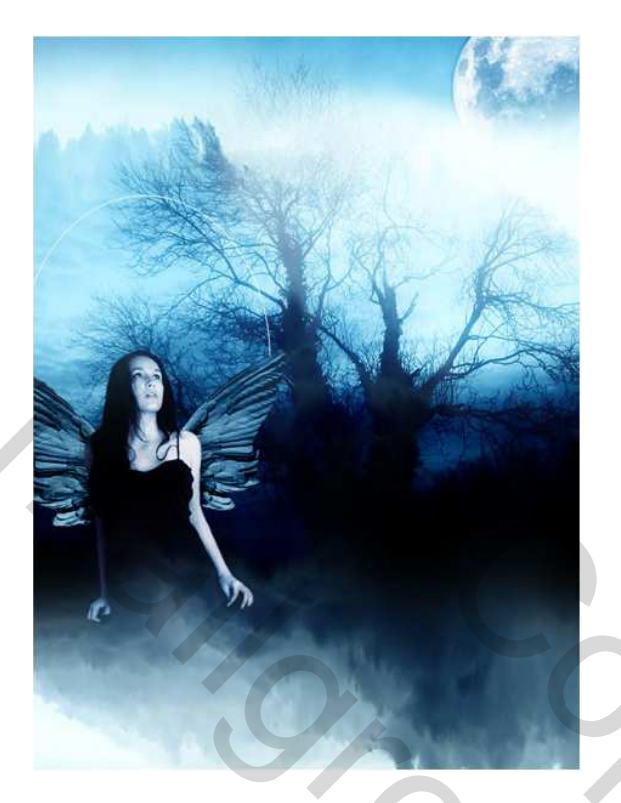

Dupliceer deze laag, verplaats de cirkel of maak een nieuwe laag en teken nieuwe kringen die je telkens met 1 px omlijnt, (ongeveer 5 tot 6 lagen) plaats de kringen zoals hieronder getoond:

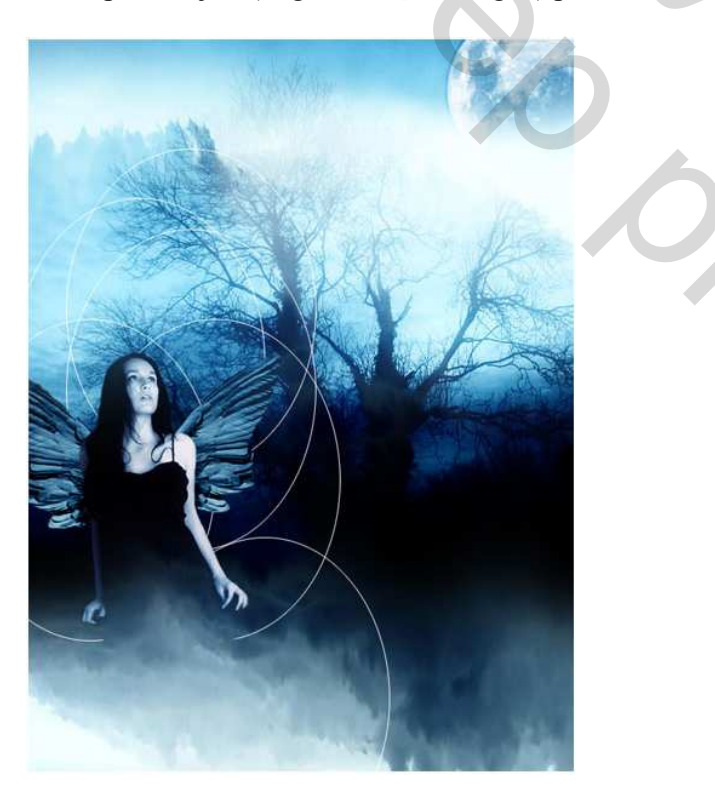

Voeg alle lagen met cirkels samen, zet samengevoegde laag onder de laag met de Dame, geef op samengevoegde laag volgende laagstijl voor gloed buiten: Modus op Lineair licht; Opacity = Dekking, ook de kleur van de gloed buiten aanpassen!

| Blending Options: Default Drop Shadow Opacity: Opacity: O | Styles                    | Outer Glow<br>Structure  |         | OK        |
|----------------------------------------------------------------------------------------------------|---------------------------|--------------------------|---------|-----------|
| Drop Shadow   Inner Shadow   Opacity:   Drop Shadow   Opacity:   Opacity: <tr< td=""><td>Blending Options: Default</td><td>Blend Mode: Linear Light</td><td></td><td>Cancel</td></tr<>                                                                                                    | Blending Options: Default | Blend Mode: Linear Light |         | Cancel    |
| Inner Shadow       Noisei       0       %         Outer Glow       0       %       ✓         Inner Glow       •       •       •       ✓         Devel and Emboss       •       •       •       ●       ●       ●       ●       ●       ●       ●       ●       ●       ●       ●       ●       ●       ●       ●       ●       ●       ●       ●       ●       ●       ●       ●       ●       ●       ●       ●       ●       ●       ●       ●       ●       ●       ●       ●       ●       ●       ●       ●       ●       ●       ●       ●       ●       ●       ●       ●       ●       ●       ●       ●       ●       ●       ●       ●       ●       ●       ●       ●       ●       ●       ●       ●       ●       ●       ●       ●       ●       ●       ●       ●       ●       ●       ●       ●       ●       ●       ●       ●       ●       ●       ●       ●       ●       ●       ●       ●       ●       ●       ●       ●       ●       ●       ●       ●       ● <td>Drop Shadow</td> <td>Opacity:</td> <td>70 96</td> <td>New Style</td>                                                                                                    | Drop Shadow               | Opacity:                 | 70 96   | New Style |
| Inner Glow         Inner Glow         Bevel and Emboss         Contour         Texture         Satin         Color Overlay         Gradient Overlay         Pattern Overlay         Stroke                                                                                                    | Inner Shadow              | Noise:                   | ) 96    | Droviou   |
| Inner Glow   Bevel and Emboss   Contour   Texture   Satin   Color Overlay   Gradient Overlay   Pattern Overlay   Stroke     Stroke     Inner Glow     Elements   Technique:   Softer   Stroke     Inner Glow     Elements   Technique:   Softer   O   Stroke     Inner Glow     Inner Glow     In                                                                                                    | Outer Glow                | 0                        | F       | Plevev    |
| Bevel and Emboss   Contour   Texture   Satin   Color Overlay   Gradient Overlay   Pattern Overlay   Stroke     Stroke     Stroke     Elements   Technique:   Softer   Stroke     Stroke                                                                                                    | Inner Glow                |                          |         | -         |
| Contour       Technique: Softer         Texture       0         Satin       0         Color Overlay       60         Gradient Overlay       Contour:         Pattern Overlay       Contour:         Stroke       3itter:         Stroke       0                                                                                                    | Bevel and Emboss          | Elements                 |         |           |
| Texture     0     %       Satin     0     %       Color Overlay     60     px       Gradient Overlay     Qualify     Contour:       Pattern Overlay     Contour:     +       Stroke     Jitter:     0       Stroke     Jitter:     0                                                                                                    | Contour                   | Technique: Softer 🔻      |         |           |
| Satin     Size:     60     px       Color. Overlay     Qualify     Qualify       Gradient Overlay     Contour:        • Anti-aliased        Pattern Overlay     Stroke     50     %       Stroke     Jitter:     0     %                                                                                                    | Texture                   | Spread:                  | 96      |           |
| Color Overlay     Qualify       Gradient Overlay     Contour:       Pattern Overlay     Ranget       Stroke     Stroke                                                                                                    | Satin                     | Sizer []                 | 50 PX   |           |
| Gradient Overlay     Contour:        • Anti-aliased        Pattern Overlay     Rangei        50       9%        Stroke     Jitter:        0       9%                                                                                                    | Color Overlay             | Quality                  |         |           |
| Pattern Overlag<br>Stroke                                                                                                    | Gradient Overlay          | Contour:                 | i.      |           |
| Stroke                                                                                                    | Pattern Overlay           | Pannai                   |         |           |
|                                                                                                    | Stroke                    | litter: 0                | 1 96    |           |
|                                                                                                    |                           |                          | <u></u> |           |

## Ga naar Filter $\rightarrow$ Vervagen $\rightarrow$ Radiaal Vaag:

| Radial I     |             | • |
|--------------|-------------|---|
| mount 🚺      |             |   |
| ۵            | Cancel      |   |
| Blur Method: |             |   |
| • Spin       | Blur Center |   |
| ◯ Zoom       |             |   |
| Qualitu:     |             |   |
| Draft        | ((([]]))))  |   |
| • Good       |             |   |
|              | ((),(       |   |

Dupliceer de laag om de cirkels wat bleker te maken, voeg de lagen samen tot één laag, laagmodus op "Fel licht" zetten, zie hieronder wat je bekomt :

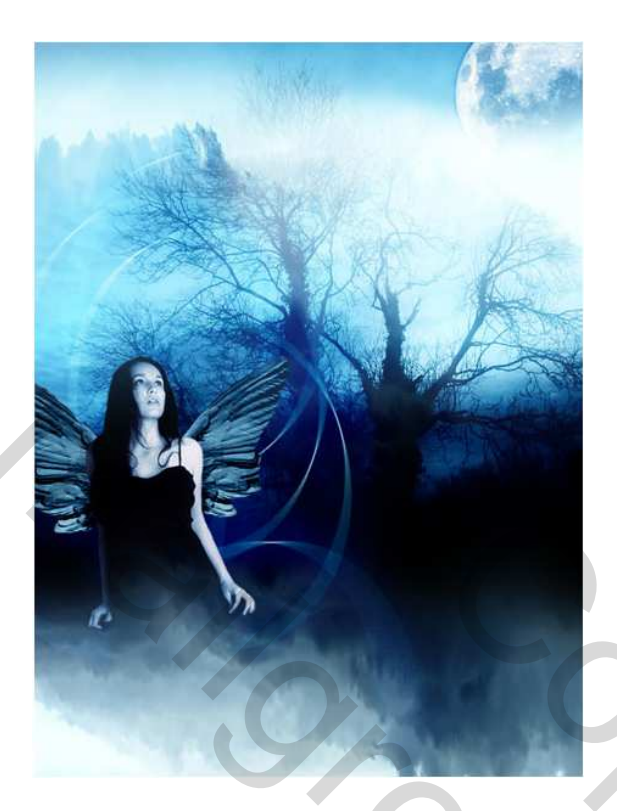

Dupliceer de laag, gebruik vrije transformatie om wat ronddraaiende cirkels te bekomen zoals hieronder getoond:

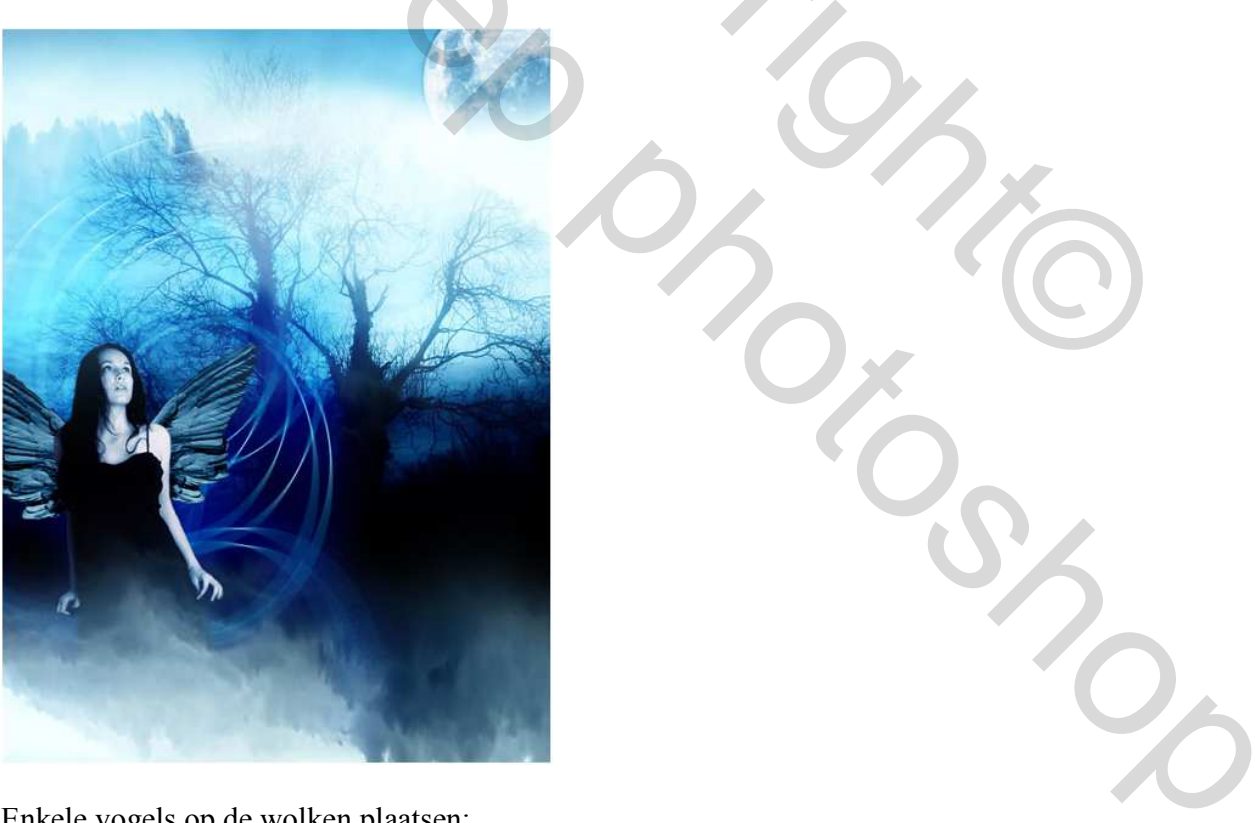

Enkele vogels op de wolken plaatsen:

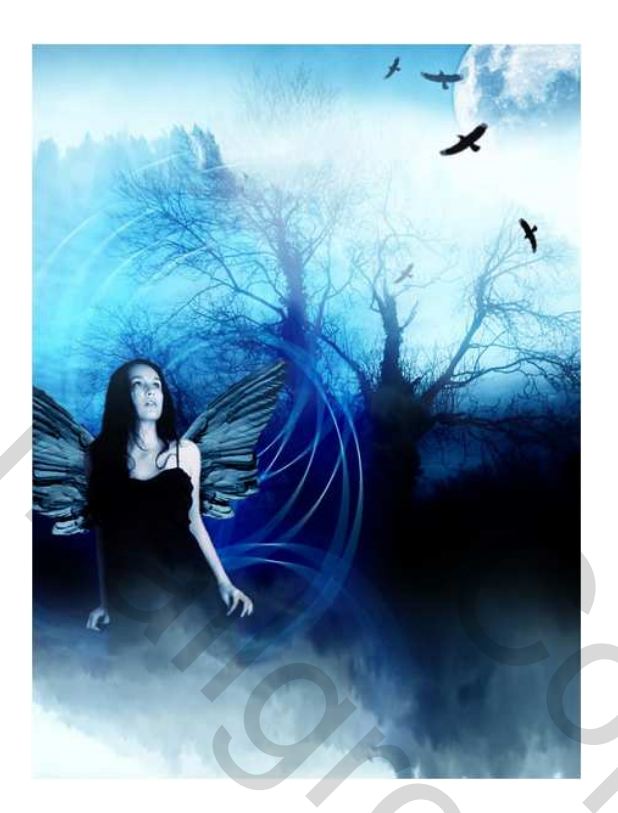

Plaats de afbeelding "paper" op je werk, pas grootte aan en wijzig laagmodus in "Lineair doordrukken"

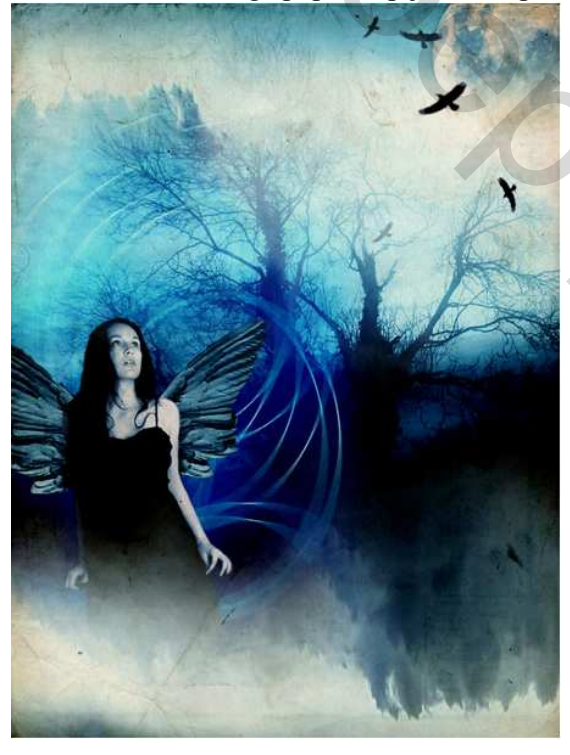

Open Kleurbalans (Ctrl+B) op de paper laag:

| Color Balance                  | OK         |
|--------------------------------|------------|
| Color Levels: -6 0             | -8 Cancel  |
| Cyan 🗌                         | Red        |
| Magenta                        | Green      |
| Yellow                         | Blue       |
| Tone Balance                   |            |
| ©§hadows ⊙Mi <u>d</u> tones ⊙E | lighlights |
| Preserve Luminosity            |            |

## Hieronder het eindresultaat:

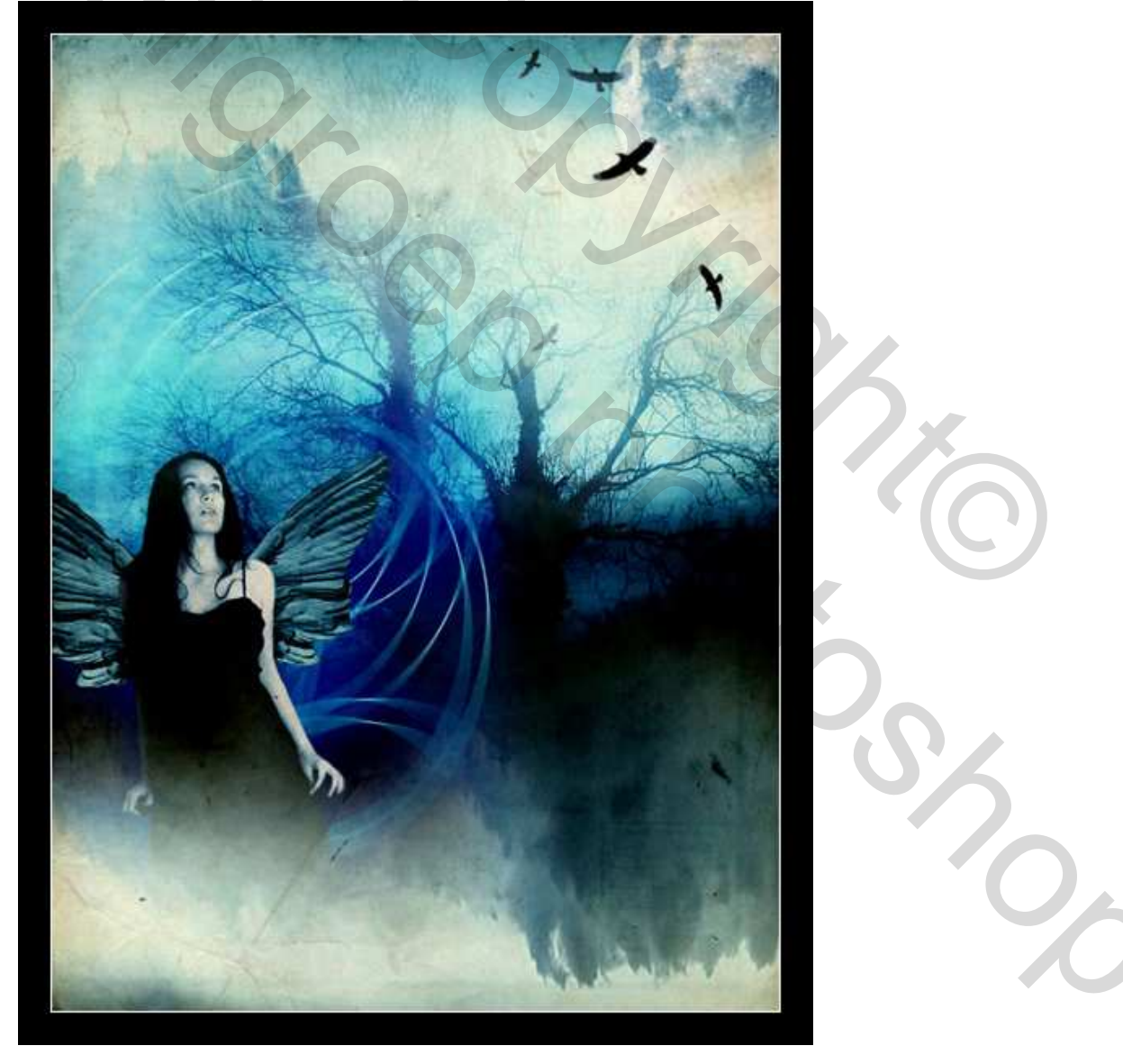

| 3  |    |         |    |
|----|----|---------|----|
| 9. | C  |         |    |
| 9, |    |         |    |
|    | 0  | 'n'     |    |
|    | 70 | 9       |    |
|    |    | 2       |    |
|    |    | Ux<br>C |    |
|    |    |         | SS |
|    |    |         | 0  |
|    |    |         |    |